# **I-COVER Program**

# **Pre-Entry Application and Submittal Directions**

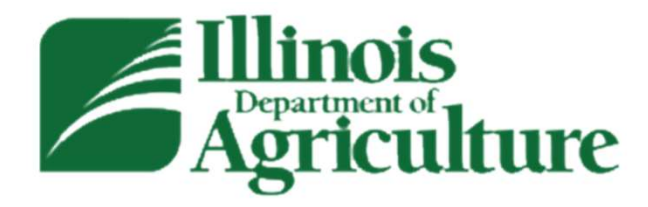

2025-2027 Program Year

To Access the Application... (starts 8:00 A.M. CST, Monday, February 10, 2025)

# There are multiple ways to access the application:

 You can go to the IDOA homepage (<u>https://agr.illinois.gov/</u>). Click on "I-COVER PROGRAM" on the main page. This will take you to the I-COVER Program Rules page. The link to the Application is in the second paragraph. (See the next slide)

Or, you can go straight to the Application and Program Rules pages using the links below.

- The I-COVER Program Application is located at <a href="https://apps.agr.illinois.gov/ICover/">https://apps.agr.illinois.gov/ICover/</a>
- The I-COVER Program Rules page is located at <u>https://agr.illinois.gov/resources/landwater/i-cover.html</u>

#### How do I access the application? #1 https://agr.illinois.gov/ Director Jerry F. Costello I English Illinois Agriculture Q Search Plants Environment Consumers Assistance Fairs Illinois Department of Agriculture LOOK UP INDIVIDUALS AND COMPANIES LICENSED BY IDOA > I-COVER PROGRAM > Select to access the Program Rules page. **Ouick Links IDOA Administered Grant Programs** Certified Livestock Animal Health and Pesticide Training & Testing > Welfare Manager Training Federal Resources > Register for the 2025 Workshops Series. The Bureau of Animal Health and Welfare is **Online Anhydrous Ammonia** responsible for detection and eradication of Certified Grower Online Training > certain animal diseases.

#### #2 https://agr.illinois.gov/resources/landwater/i-cover.html Illinois Director Jerry F. Costello II 🛛 🔀 English Agriculture This is the Program Animals About Plants Environment Consumers Assistance Fairs AGR > Natural Resources > Land & Water > I-COVER Program Rules page. Natural Resources I-COVER Program Land & Water **Illinois Department of Agriculture** Conservation FY2025 Partners for Conservation / I-COVER Henry White Experimental Program Farm Pre-enrollment Period starts at 8 AM CST, Monday, February 10, 2025 Cover Crops Premium Discount Program Program Submittal Period starts at 8 AM CST, Monday, March 3, 2025 Program Closes at 11:59 PM CST, Friday, March 14, 2025 Illinois State Water Survey Illinois Soil Conservation **Program Overview** Transect Survey Reports Select to access Illinois Department of Agriculture (IDOA) is implementing its inaug SWCD Directory Operationalizing Vital Ecosystem Resilience (I-COVER) Program. The promote the implementation of cover crops and the adoption of ne the application Landcover Information and cover via the Partners for Conservation (PFC) Program using the US Data Conservation Service (USDA-NRCS) Regional Conservation Partnership Program (RCPP) ulti-state grant. The I-COVER Program includes a multi-state partnership between Illinois, India and lowa Farmland Protection **Program Application** I-COVER Program Users will be able to enter their information into the I-COVER Program application and validate it Farmland Protection during a pre-enrollment period starting at 8 a.m. on Monday, February 10, 2025. Applications can be submitted once the program opens at 8 a.m. on Monday, March 3, 2025. Once available, Conservation applications can be saved at any time, prior to submittal, and must be completed in full prior to the program closing at 11:59 p.m. on Friday, March 14, 2025, to be eligible. Nutrient Loss Reduction Strategy Application requirements include contact information; farm, tract, field, and common land unit (CLU) numbers; and field acres seeded to cover crops in late summer or fall 2025, 2026, and 2027. Selected applicants must also provide a CCC-902, FSA Subsidiary Report and a Producer Farm Data Report or Agricultural Impact Mitigation Agreements proof of control of land. For application assistance, please see the "How To" Guide below in the Frequently Asked Questions or contact your local Soil and Water Conservation (SWCD) office or the IDOA Bureau of Land and Water Resources at 217-782-6297 or by email at AGR.ICover@Illinois.gov.

The I-COVER Program is new this year. Regardless of whether you submitted an application under previous cover crop programs, <u>everyone</u> is a **New User** and must select this link to receive their **UserName** and **PIN** or to retrieve their forgotten **UserName** or **PIN**. Once you have received your **UserName** and **PIN**, you can enter your information to **Login**.

Select this link only if you previously created an account but have since forgotten your UserName or PIN.

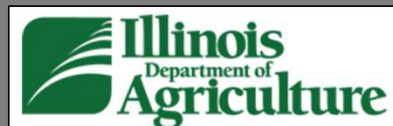

This is the I-COVER Program Application Login Page located at <a href="https://apps.agr.illinois.gov/ICover/">https://apps.agr.illinois.gov/ICover/</a>

## **Illinois I-COVER**

**RCPP/PFC** Program

Click here to Create An Account. (All program applicants will need to create an account this year to access the Application. If you are a Farm Manager or responsible for entering multiple applications, you will have the opportunity to create multiple applications under one account).

Click here to recover your UserName or PIN. (This is for applicants who already created an account for this year's program but need to recover a forgotten UserName or PIN).

Please provide your Name, UserName, and PIN to log into the Pre-Entry Form and Application.

| our | Name: |  |
|-----|-------|--|
|     |       |  |

i.e. John Smith

UserName

User Name

PIN

PIN

| ii a | ogi  |
|------|------|
|      | JUUI |
| III  | ogi  |

| Illinois I-COVI<br>RCPP/PFC Program               | ER                                                                                          |                                                                                                    |                                                                                                    |
|---------------------------------------------------|---------------------------------------------------------------------------------------------|----------------------------------------------------------------------------------------------------|----------------------------------------------------------------------------------------------------|
|                                                   |                                                                                             |                                                                                                    |                                                                                                    |
| Your <b>UserName</b> will automatically generate. | Create User Account<br>Login Information                                                    | If you selected <b>Creat</b><br>Login page, this i                                                                            | te An Account on the Application is the page you'll be taken to.                                                           |
| You may change your<br>UserName if you wish.      | This UserName was a<br>it to any UserName b<br>PIN: Your PIN/Passwor<br>email after your ac | auto-generated, but you can change<br>between 6 and 20 characters.<br>rd will be generated and sent via<br>ccount is created. |                                                                                                    |
| Fill out the User Details                         | USER DE ANS<br>Business Name:                                                               | Mail Address1:                                                                                                    |                                                                                                    |
| Account.                                          | First Name:                                                                                 | Mail Address2:<br>Mail City:                                                                                                  |                                                                                                    |
|                                                   | Email: Phone Main: Phone 2:                                                                 | Mail State:                                                                                                    |                                                                                                    |
|                                                   |                                                                                             | Physical Address1:<br>Physical Address2:                                                                                      | e as mailing                                                                                                    |
|                                                   |                                                                                             | Physical City:<br>Physical State:<br>Physical ZIP:                                                                            |                                                                                                    |
|                                                   | Additional Information<br>Please include any information you would like the 1               | The Department of A culture to know that is related to your user account.                                                     | Clicking Create User Account<br>your UserName and PIN to the address you entered in User<br>email will also contain a link |
|                                                   |                                                                                             | Create User Account                                                                                                    | application.                                                                                                    |

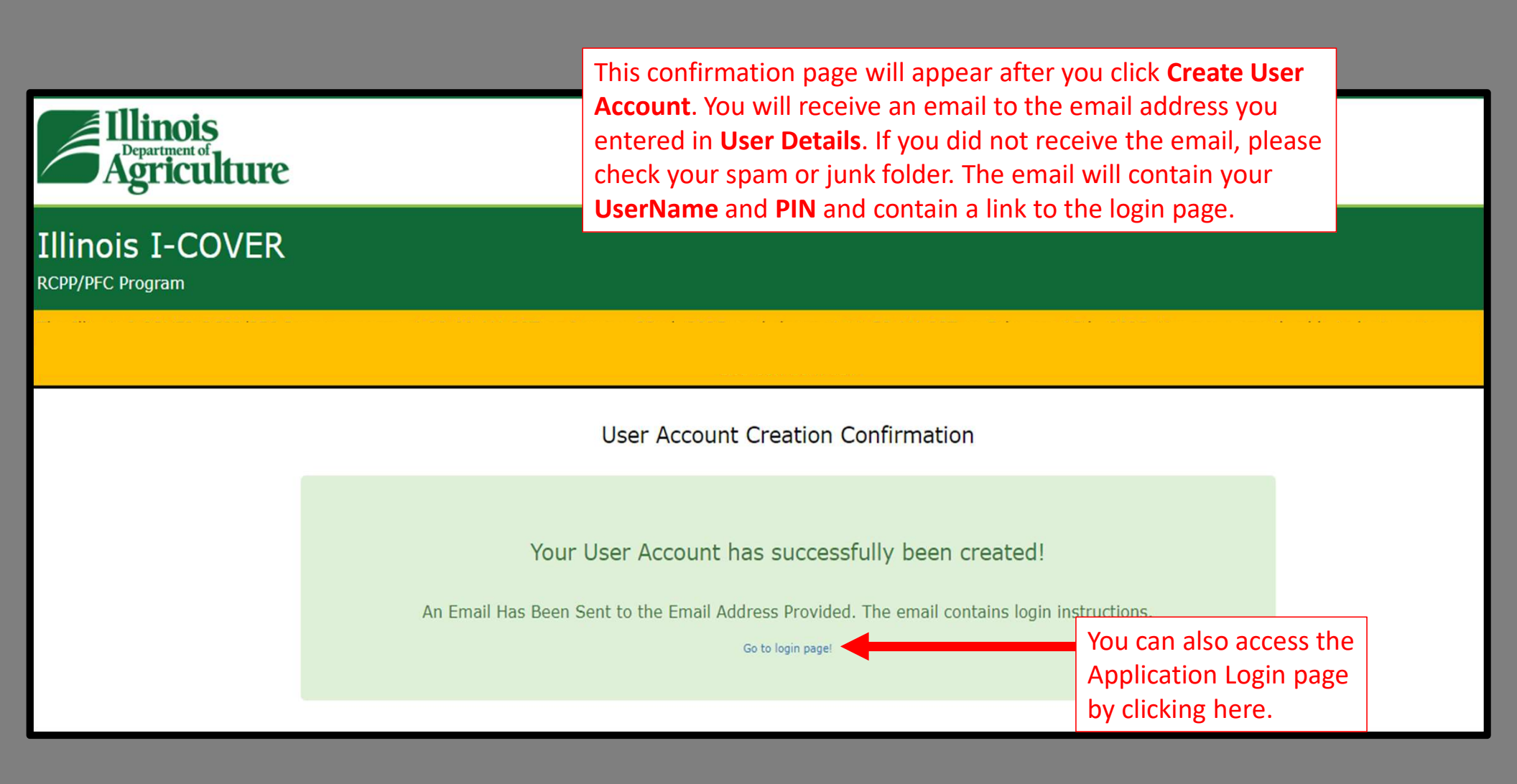

|                            | From: AGR Bureau of Land and Water Resources < <u>AGR.ICover@illinois.gov</u> ><br>Date: January 16, 2025 at 12:36:29 PM CST<br>To: Test Business <<br>Subject: User Login Credentials for Illinois I-Cover Program<br>Reply-To: AGR Bureau of Land and Water Resources < <u>AGR.ICover@illinois.gov</u> ><br>Greetings:<br>Thank you for creating an account for the Illinois Department of Agriculture's I-COVER-RCP                                                                                                    | P/PFC Program.                                                                                                    |    |
|----------------------------|----------------------------------------------------------------------------------------------------|----------------------------------------------------------------------------------------------------|----|
| This is an example of the  | You can find information on how to login to your account below.                                                                                                    |                                                                                                    |    |
| email generated by         | lick on the link provided below and refer to the Login UserName and Login PIN included                                                                                                    | in this e-mail.                                                                                                    |    |
| clicking Create User       | Jser Account Name: Test Business                                                                                                    | Click here to acco                                                                                                    |    |
| Account. Follow the        | ogin UserName:                                                                                                    | the login page ar                                                                                                    | nd |
| to access the application. | Please go to the online application for the I-COVER-RCPP/PFC Program by clicking here.                                                                                                    | Application.                                                                                                    |    |
|                            | If you have questions please feel free to contact us at <u>AGR.ICover@Illinois.gov</u> or call our 6297.<br>We appreciate your interest in the I-COVER-RCPP/PFC Program.                                                                                                    | office at 217-782-                                                                                                    |    |
|                            | State of Illinois - CONFIDENTIALITY NOTICE: The information contained in this communical may be attorney-client privileged or attorney work product, may constitute inside informate deliberative staff communication, and is intended only for the use of the addressee. Unaut disclosure or copying of this communication or any part thereof is strictly prohibited and a you have received this communication in error, please notify the sender immediately by a destroy this communication and all copies thereof, including all attachments. Receipt by a recipient does not waive attorney-client privilege, attorney work product privilege, or any from disclosure. | tion is confidential,<br>ation or internal<br>uthorized use,<br>may be unlawful. If<br>return e-mail and<br>an unintended<br>y other exemption |    |

**Illinois I-COVER** 

This is the I-COVER Program Application Login page located at <u>https://apps.agr.illinois.gov/ICover/</u>.

RCPP/PFC Program

Click here to Create An Account.(All program applicants will need to create an account this year to access the Application. If you are a Farm Manager or responsible for entering multiple applications, you will have the opportunity to create multiple applications under one account). Click here to recover your UserName or PIN.(This is for applicants who already created an account for this year's program but need to recover a forgotten UserName or PIN).

Please provide your Name, UserName, and PIN to log into the Pre-Entry Form and Application. Your Name:

i.e. John Smith

UserName

User Name

|   | - |      |
|---|---|------|
| Р | 1 | IN . |
| - | _ |      |

PIN

Enter your Name, UserName, and PIN (from the email that was sent to you) and click Login

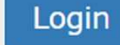

After clicking **Login**, you'll be taken to the **Application Dashboard**. The timer on the page is counting down until applications can start being submitted at 8:00 A.M. CST on Monday, March 3, 2025.

| Agriculture                          |                                                                                                    |        |
|--------------------------------------|----------------------------------------------------------------------------------------------------|--------|
| Illinois I-COVER<br>RCPP/PFC Program | . Go to Dashboard                                                                                                    | Logout |
|                                      |                                                                                                    |        |
|                                      | Dashboard                                                                                                    | -      |
| C                                    | Dur records do not show any drafts or applications for your UserName and PIN.                                                                                                    |        |
|                                      |                                                                                                    |        |
| Click h<br>application<br>(Farm      | nere to <b>Begin a New Application</b> . Once an application is created and saved, the can be <b>viewed</b> , <b>edited</b> , or <b>deleted</b> from the <b>Dashboard</b> any time prior to submittal. Managers or those who are responsible for multiple entities can enter multiple |        |
|                                      | applications for those entities, respectively).                                                                                                    |        |

| INOIS I-CO                                                                                                    | Go to Dashboard                                                                                                    | Logou |
|----------------------------------------------------------------------------------------------------|----------------------------------------------------------------------------------------------------|-------|
|                                                                                                    |                                                                                                    |       |
| The entire application m<br>be lost.                                                                                                    | ust be complete before submitting. If you leave this page before saving or submitting the application, any data you may have entered w                                      | ill   |
| Please have the following i<br>Applicant Information<br>Contact Information<br>Farm, Tract, and Fie<br>Files to Attach (Opti<br>1. Form CCC-90<br>Complete all application | nformation prepared to complete your application:<br>n<br>onal):<br>2<br>ble fields, follow additional instructions and check off each of the acknowledgements and signoff. |       |
| Business/Individual App                                                                                                    | icant Enter your Business/Individual Information                                                                                                    |       |
| Business/Individual<br>Name:*                                                                                                    | Test Business                                                                                                    |       |
| Address:*                                                                                                    | 1234 Test St                                                                                                    |       |
|                                                                                                    | Address Line 2                                                                                                    |       |
|                                                                                                    | Test City Illinois ~ 62703                                                                                                    |       |
| County:*                                                                                                    | Adams County ~                                                                                                    |       |
|                                                                                                    |                                                                                                    |       |

| Primary Contact             |                           | Enter the Pr                         | rimary Co | ntact Information    |              | H Save Changes                                  |
|-----------------------------|---------------------------|--------------------------------------|-----------|----------------------|--------------|-------------------------------------------------|
| Name:*                      | Test                      |                                      | Test      |                      |              |                                                 |
| Address                     |                           |                                      |           |                      |              | A "Save Changes" buttor                         |
| Address:**                  | 1234 Test St              |                                      |           |                      |              | will appear in the upper                        |
|                             | Address Line 2            |                                      |           |                      |              | righthand side of the                           |
|                             | Test City                 |                                      |           | Illinois 🗸           | 62703        | page as you scroll<br>through and fill out your |
| Phone:                      | (217)785-6818             |                                      |           |                      |              | application.                                    |
| E-mail Address:*            | TestEmail@TestEmail.c     | com                                  |           |                      |              | Click "Save Changes" to                         |
|                             |                           |                                      |           |                      |              | anytime during the                              |
| Secondary Contact - Optiona | al                        | Enter the Secondary                  | y Contact | Information (if need | ded)         | application process.                            |
| Name:                       | First Name                |                                      | Last Nam  | ne                   |              |                                                 |
| Address:                    | Address Line 1            |                                      |           |                      |              |                                                 |
|                             | Address Line 2            |                                      |           |                      |              |                                                 |
|                             | Physical City             |                                      |           | ×                    | Physical Zip |                                                 |
|                             |                           |                                      |           |                      | ,            |                                                 |
| Phone:                      | (XXX) XXX-XXXX            |                                      |           |                      |              |                                                 |
| E-mail Address:             | E-mail Address            |                                      |           |                      |              |                                                 |
|                             | □ Site correspondence may | y also be delivered to this email ad | dress.    |                      |              |                                                 |

Enter the Farm, Tract, and Field Information. If you need to add a Tract, Field, or additional Farm(s), select the respective green Add button(s).

Select the practice scenario for each program year from the respective drop-down box. The options are "Winter Kill", "Multi-Species, Spring Terminated", and Single Species, Spring Terminated".

Select if this is your first time planting cover crops on the acres for which you are applying.

If this is not your first time planting cover on those acres, select "No". You will then be required to confirm that you will use a newer technology for an earlier establishment of cover crops.

#### and Information

TA ENTRY FORMAT REQUIREMENTS: rm number: Maximum 5 numeric characters.

ract number: Maximum 5 numeric characters.

LU/FieldNumber: Common Land Unit (CLU) number/Field Number Maximum 5 alpha/numeric characters. No special characters. CLU Must be unique entry to each Farm/Tract entry. U/Field Acres (Total): Maximum 15 characters. Can be decimals only to hundredths (e.g. 100.58 acres)

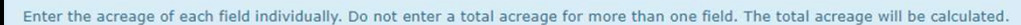

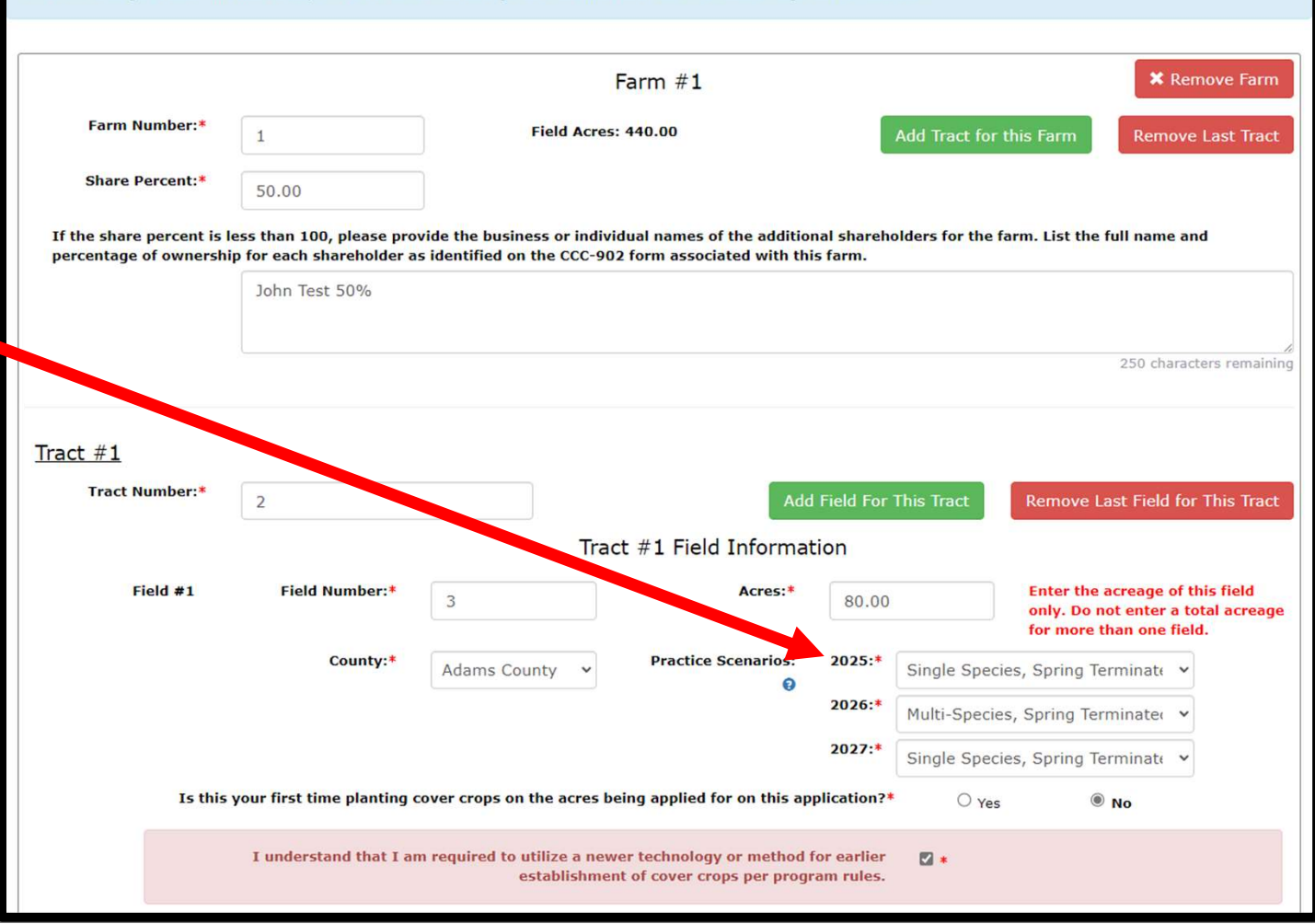

| Farm Number:*                                                                   |                                                                                                    | Field Acres                                                                                                    | 440.00                                                                                                    |                                                                                                    |                                                                                                    |                                                                                                    | 14.10                                                                                                    |
|---------------------------------------------------------------------------------|----------------------------------------------------------------------------------------------------|----------------------------------------------------------------------------------------------------|----------------------------------------------------------------------------------------------------|----------------------------------------------------------------------------------------------------|----------------------------------------------------------------------------------------------------|----------------------------------------------------------------------------------------------------|----------------------------------------------------------------------------------------------------|
|                                                                                 |                                                                                                    |                                                                                                    |                                                                                                    |                                                                                                    | Add Tract for t                                                                                      | his Farm Remo                                                                                                    | ove Last                                                                                                    |
| Share Percent:*                                                                 | 50.00                                                                                                    |                                                                                                    |                                                                                                    |                                                                                                    |                                                                                                    |                                                                                                    |                                                                                                    |
| If the share percent is I                                                       | ess than 100, please pro                                                                                                    | ovide the business or indivi                                                                                                    | dual names of the additio                                                                                                    | nal shareho                                                                                                    | olders for the fa                                                                                    | arm. List the full name                                                                                                    | and                                                                                                    |
|                                                                                 | John Test 50%                                                                                                    |                                                                                                    |                                                                                                    |                                                                                                    |                                                                                                    |                                                                                                    |                                                                                                    |
|                                                                                 |                                                                                                    |                                                                                                    |                                                                                                    |                                                                                                    |                                                                                                    |                                                                                                    |                                                                                                    |
|                                                                                 |                                                                                                    |                                                                                                    |                                                                                                    |                                                                                                    |                                                                                                    | 250 cha                                                                                                    | racters n                                                                                                    |
|                                                                                 |                                                                                                    |                                                                                                    |                                                                                                    |                                                                                                    |                                                                                                    |                                                                                                    |                                                                                                    |
| ract #1                                                                         |                                                                                                    |                                                                                                    |                                                                                                    |                                                                                                    |                                                                                                    |                                                                                                    |                                                                                                    |
| Tract Number:*                                                                  | 2                                                                                                    |                                                                                                    | Add                                                                                                    | Field For ]                                                                                                    | This Tract                                                                                           | Remove Last Field                                                                                                    | for This                                                                                                    |
|                                                                                 |                                                                                                    | Trac                                                                                                    | t #1 Field Informa                                                                                                    | tion                                                                                                    |                                                                                                    |                                                                                                    |                                                                                                    |
| Field #1                                                                        | Field Number:*                                                                                                    |                                                                                                    | Acres:*                                                                                                    |                                                                                                    |                                                                                                    | Enter the acreage of                                                                                                    | of this fie                                                                                                    |
|                                                                                 |                                                                                                    | 3                                                                                                    |                                                                                                    | 80.00                                                                                                    |                                                                                                    | only. Do not enter<br>for more than one                                                                                                    | a total a                                                                                                    |
|                                                                                 | County:*                                                                                                    | Adams County V                                                                                                    | Practice Scenarios:                                                                                                    | 2025:*                                                                                                    | Single Specie                                                                                        | es, Spring Termina                                                                                                    | ~                                                                                                    |
|                                                                                 |                                                                                                    |                                                                                                    | Θ                                                                                                    | 2026:*                                                                                                    | Multi-Specie                                                                                         | Spring Terminate                                                                                                    | -                                                                                                    |
|                                                                                 |                                                                                                    |                                                                                                    |                                                                                                    |                                                                                                    | Hard Opene                                                                                           | s, oping reminder                                                                                                    |                                                                                                    |
|                                                                                 |                                                                                                    |                                                                                                    |                                                                                                    | 2027:**                                                                                                    |                                                                                                    |                                                                                                    |                                                                                                    |
| Is this                                                                         | your first time planting o                                                                                                    | cover crops on the acres be<br>m required to utilize a new<br>establishmen                                                                    | ing applied for on this ap<br>er technology or method<br>t of cover crops per prog                                                                                                    | 2027:*<br>oplication?*<br>for earlier<br>ram rules.                                                                                   | Single Specie<br>O Yes                                                                               | es, Spring Termina'<br>® No                                                                                                    | ~                                                                                                    |
| Is this                                                                         | your first time planting o<br>I understand that I ar<br>Field Numberr*                                                                                | cover crops on the acres be<br>m required to utilize a new<br>establishmer                                                                    | ing applied for on this ap<br>er technology or method<br>t of cover crops per progr                                                                                                    | 2027:*<br>pplication?*<br>for earlier<br>ram rules.                                                                                   | Single Specie                                                                                        | Enter the acceance                                                                                                    | ▼<br>of this fi                                                                                                    |
| Is this<br>Field #2                                                             | your first time planting (<br>I understand that I ar<br>Field Number:*                                                                                | cover crops on the acres be<br>m required to utilize a new<br>establishmer<br>4                                                               | ing applied for on this ap<br>er technology or method<br>t of cover crops per progr<br>Acres:*                                                                                            | 2027:*<br>oplication?*<br>for earlier<br>ram rules.<br>80.00                                                                          | Single Species                                                                                       | Enter the acreage of only. Do not enter if for more than one                                                                                                    | ✓ If this fit a total a field.                                                                                                    |
| Is this<br>Field #2                                                             | your first time planting o<br>I understand that I ar<br>Field Number:*<br>County:*                                                                    | cover crops on the acres be<br>m required to utilize a new<br>establishmer<br>4<br>Adams County V                                             | ing applied for on this ap<br>er technology or method<br>t of cover crops per prog<br>Acres:*<br>Practice Scenarios:                                                                      | 2027:*<br>oplication?*<br>for earlier<br>ram rules.<br>80.00<br>2025:*                                                                | Single Specie                                                                                        | Enter the acreage only. Do not enter for more than one es, Spring Terminal                                                                                                    | ✓ of this fit a total a field.                                                                                                    |
| Is this<br>Field #2                                                             | your first time planting o<br>I understand that I ar<br>Field Number:*<br>County:*                                                                    | tover crops on the acres be<br>m required to utilize a new<br>establishmer<br>4<br>Adams County                                               | ing applied for on this ap<br>er technology or method<br>t of cover crops per prog<br>Acres:*<br>Practice Scenarios:<br>$\widehat{oldsymbol{\Theta}}$                                     | 2027:*<br>rplication?*<br>for earlier<br>ram rules.<br>80.00<br>2025:*<br>2026:*                                                      | Single Specie<br>Ves                                                                                 | Spring Terminal     No     Tenter the acreage of only. Do not enter for more than one tes, Spring Terminal es, Spring Terminal                                                                                                    | ✓ of this finance in the second second s                      |
| Is this<br>Field #2                                                             | your first time planting o<br>I understand that I ar<br>Field Number:*<br>County:*                                                                    | exter crops on the acres be<br>m required to utilize a new<br>establishmer<br>4<br>Adams County                                               | ing applied for on this ap<br>er technology or method<br>t of cover crops per prog<br>Acres:*<br>Practice Scenarios:                                                                      | 2027:*<br>pplication?*<br>for earlier<br>ram rules.<br>80.00<br>2025:*<br>2026:*<br>2027:*                                            | Single Specie<br>O Yes<br>D +<br>Single Specie<br>Single Specie<br>Winter Kill                       | Enter the acreage of only. Do not enter from the acreage only. Do not enter for more than one es, Spring Terminal es, Spring Terminal                                                                                                    | v<br>a total a<br>field.<br>v                                                                                                    |
| Is this<br>Field #2<br>Is this                                                  | your first time planting o<br>I understand that I ar<br>Field Number:*<br>County:*<br>your first time planting o                                      | cover crops on the acres be<br>m required to utilize a new<br>establishmer<br>4<br>Adams County V                                             | er technology or method<br>t of cover crops per progr<br>Acres:*<br>Practice Scenarios:<br>@                                                                                              | 2027:*<br>plication?*<br>for earlier<br>ram rules.<br>80.00<br>2025:*<br>2026:*<br>2027:*<br>plication?*                              | Single Specie<br>Ves<br>Single Specie<br>Single Specie<br>Winter Kill<br>® Yes                       | Enter the acreage of only the one of the one of the one | <pre>&gt; f this fi a total a field. &gt; </pre>                                                                                                    |
| Is this<br>Field #2<br>Is this                                                  | your first time planting of<br>I understand that I ar<br>Field Number:*<br>County:*                                                                   | cover crops on the acres be<br>m required to utilize a new<br>establishmer<br>4<br>Adams County V                                             | er technology or method<br>t of cover crops per progr<br>Acres:*<br>Practice Scenarios:<br>@                                                                                              | 2027:*<br>pplication?*<br>for earlier<br>ram rules.<br>80.00<br>2025:*<br>2026:*<br>2026:*<br>2027:*<br>pplication?*                  | Single Specie<br>Ves<br>Single Specie<br>Single Specie<br>Winter Kill<br>© Yes                       | Enter the acreage of only. Do not enter if for more than one less, Spring Terminal est, Spring Terminal O No                                                                                                    | <pre>&gt; f this file total a field. &gt; &gt; &gt; &gt;</pre>                                                                                                    |
| Is this<br>Field #2<br>Is this<br><u>Fact #2</u><br>Tract Number:*              | your first time planting o<br>I understand that I ar<br>Field Number:*<br>County:*                                                                    | cover crops on the acres be<br>m required to utilize a new<br>establishmer<br>4<br>Adams County V                                             | er technology or method<br>t of cover crops per progr<br>Acres:*<br>Practice Scenarios:<br>@<br>eing applied for on this ap                                                               | 2027:*<br>pplication?*<br>for earlier<br>ram rules.<br>80.00<br>2025:*<br>2026:*<br>2027:*<br>pplication?*                            | Single Specie<br>Ves<br>Single Specie<br>Single Specie<br>Winter Kill<br>® Yes                       | es, Spring Terminal<br>No<br>Enter the acreage of<br>only, Do not enter 1;<br>for more than one<br>es, Spring Terminal<br>O No                                                                                                    | of this fit<br>a total ar<br>field.                                                                                                    |
| Is this<br>Field #2<br>Is this<br><u>fract #2</u><br>Tract Number:*             | your first time planting of<br>I understand that I ar<br>Field Number:*<br>County:*<br>your first time planting of                                    | cover crops on the acres be<br>m required to utilize a new<br>establishmer<br>4<br>Adams County V                                             | er technology or method<br>t of cover crops per progr<br>Acres:*<br>Practice Scenarios:<br>@                                                                                              | 2027:*<br>pplication?*<br>for earlier<br>ram rules.<br>80.00<br>2025:*<br>2026:*<br>2027:*<br>pplication?*                            | Single Specie<br>Ves<br>Single Specie<br>Single Specie<br>Winter Kill<br>® Yes                       | Enter the acreage of only. Do not enter in for more than one tes, Spring Terminal es, Spring Terminal O No Add Field Field Fie | <ul> <li>of this fit to total an interface of the total and interface.</li> <li>&gt;</li> <li>&gt;</li></ul>                                                                                                    |
| Is this<br>Field #2<br>Is this<br><u>iract #2</u><br>Tract Number:*             | your first time planting of<br>I understand that I ar<br>Field Number:*<br>County:*<br>your first time planting of                                    | cover crops on the acres be<br>m required to utilize a new<br>establishmer<br>4<br>Adams County V                                             | er technology or method<br>t of cover crops per progr<br>Acres:*<br>Practice Scenarios:<br>@<br>ting applied for on this ap                                                               | for earlier<br>ram rules.<br>80.00<br>2025:*<br>2026:*<br>2027:*<br>splication?*                                                      | Single Specie<br>Ves<br>Single Specie<br>Single Specie<br>Winter Kill<br>® Yes                       | es, Spring Terminal<br>No      Enter the acreage a<br>only. Do not enter<br>for more than one<br>es, Spring Terminal<br>No      Add Field Fi                                                                                                    | <ul> <li>of this fit to total a total a total</li></ul>  |
| Is this<br>Field #2<br>Is this<br><u>Fract #2</u><br>Tract Number:*<br>Field #1 | your first time planting of<br>I understand that I ar<br>Field Number:*<br>County:*<br>your first time planting of<br>3<br>Field Number:*             | cover crops on the acres be<br>m required to utilize a new<br>establishmer<br>4<br>Adams County V<br>cover crops on the acres be<br>Trac<br>5 | er technology or method<br>t of cover crops per progr<br>Acres:*<br>Practice Scenarios:<br>@<br>ting applied for on this ap<br>t #2 Field Informal<br>Acres:*                             | 2027:*<br>pplication?*<br>for earlier<br>ram rules.<br>80.00<br>2025:*<br>2026:*<br>2027:*<br>pplication?*<br>tion<br>80.00           | Single Specie<br>Ves<br>Single Specie<br>Single Specie<br>Winter Kill<br>® Yes                       | es, Spring Terminal  No  Enter the acreage only, Do not enter for more than one es, Spring Terminal es, Spring Terminal No  Add Field Fi Enter the acreage only, Do not enter                                                                                                    | <ul> <li>of this fit is total a field.</li> <li>or This 1</li> <li>or This fit is fit is total a</li> </ul>                                                                                                    |
| Is this<br>Field #2<br>Is this<br><u>ract #2</u><br>Tract Number:*<br>Field #1  | your first time planting of<br>I understand that I ar<br>Field Number:*<br>County:*<br>your first time planting of<br>3<br>Field Number:*<br>County:* | cover crops on the acres be<br>m required to utilize a new<br>establishmer<br>4<br>Adams County V<br>cover crops on the acres be<br>Trac<br>5 | er technology or method<br>t of cover crops per progr<br>Acres:*<br>Practice Scenarios:<br>@<br>ting applied for on this ap<br>t #2 Field Informal<br>Acres:*<br>Practice Scenarios:      | 2027:*<br>pplication?*<br>for earlier<br>ram rules.<br>80.00<br>2025:*<br>2026:*<br>2027:*<br>pplication?*<br>tion<br>80.00<br>2025:* | Single Specie<br>Ves<br>Single Specie<br>Single Specie<br>Winter Kill<br>® Yes                       | Enter the acreage of No Enter the acreage of No Enter the acreage of No Es, Spring Terminal Es, Spring Terminal No Add Field Fi Enter the acreage of No Enter the acreage of No Enter the acreage of N | f this fit t total as if this fit total as     f this fit a total as     f this fit total as                                                                                                    |
| Is this<br>Field #2<br>Is this<br><u>fract #2</u><br>Tract Number:*<br>Field #1 | your first time planting of<br>I understand that I ar<br>Field Number:*<br>County:*<br>your first time planting of<br>3<br>Field Number:*<br>County:* | cover crops on the acres be<br>establishmer<br>4<br>Adams County V<br>cover crops on the acres be<br>Trac<br>5<br>Adams County V              | er technology or method<br>t of cover crops per progr<br>Acres:*<br>Practice Scenarios:<br>o<br>ting applied for on this ap<br>t #2 Field Informat<br>Acres:*<br>Practice Scenarios:<br>0 | 2027:*<br>pplication?*<br>for earlier<br>ram rules.<br>80.00<br>2025:*<br>2026:*<br>2027:*<br>tion<br>80.00<br>2025:*<br>2027:*       | Single Specie<br>Ves<br>Single Specie<br>Single Specie<br>Winter Kill<br>® Yes                       | Enter the acreage of<br>only. Do not enter ri-<br>for more than one<br>es, Spring Terminal<br>No<br>Add Field Fi<br>Enter the acreage of<br>only. Do not enter ri-<br>for. More than one<br>s, Spring Terminal                                                                                                    | <ul> <li>of this fit to total as field.</li> <li>or This 1</li> <li>or This fit total as fit total as fit tot</li></ul> |
| Is this<br>Field #2<br>Is this<br>fract #2<br>Tract Number:*<br>Field #1        | your first time planting of<br>I understand that I ar<br>Field Number:*<br>County:*<br>your first time planting of<br>3<br>Field Number:*<br>County:* | cover crops on the acres be<br>establishmer<br>4<br>Adams County V<br>Cover crops on the acres be<br>Trac<br>5<br>Adams County V              | er technology or method<br>t of cover crops per progr<br>Acres:*<br>Practice Scenarios:<br>eing applied for on this ap<br>t #2 Field Informal<br>Acres:*<br>Practice Scenarios:<br>@      | 2027:*<br>pplication?*<br>for earlier<br>ram rules.<br>2025:*<br>2026:*<br>2027:*<br>tion<br>80.00<br>2025:*<br>2026:*<br>2027:*<br>* | Single Specie<br>Ves<br>Single Specie<br>Single Specie<br>Winter Kill<br>Wulti-Specie<br>Winter Kill | es, Spring Terminal  Enter the acreage of only, Do not enter if for more than one es, Spring Terminal  No  Add Field Fi Enter the acreage of only, Do not enter if for more than one s, Spring Terminal                                                                                                    | of this fit total a or This 1 or This fit total a of this fit total a of this fit a of this fit a of this fit a                                                                                                    |

If you added a Tract, Field, or Farm by selecting the respective green Add button, a red **Remove Last** button will appear that will allow you to remove the last respective Farm, Tract, or Field entry.

In addition to saving your progress with the Save Changes button, anytime you click Add Another Farm your progress will also automatically be saved.

\*Please note, if you select the **Remove Last** button, any data entered under that entry will be deleted. For example, if you select **Remove Last Farm** you will lose all Tracts and Fields entered under that Farm.

| Attach all pages of<br>our <b>CCC-902.</b>                                     | Attachments                                                                                                    |
|--------------------------------------------------------------------------------|----------------------------------------------------------------------------------------------------|
| f you need to<br>attach multiple<br>iles, each file may                        | If you have multiple files to attach, please attach and save them one at a time.<br>You can do this by browsing, selecting one of the files, and then going to the bottom of the page and clicking the 'Save Changes' button.<br>Each attached file can be no more than 10 MB. You can repeat the process for as many files as you need.<br>If you attach a file and click 'Save Changes' and the system catches an error in your application, you will need to correct the error and reattach that file. |
| e no more than<br>OMB. To attach<br>nultiple files, you<br>can select all your | Form CCC-902: Documents Choose Files No file chosen                                                                                                    |

Acknowledgements and Signoff - I have agreed to submit this application by electronic means. By checking the boxes below and signing this application electronically, I certify under penalty of perjury and false swearing that my answers are correct and complete to the best of my knowledge.

#### Illinois I-COVER-RCPP/PFC Program Policies

I understand the acres I sign-up through this program are not currently enrolled in other state and federal cost-share funding or incentives. \* (Answering "no" to this question, will deem the application ineligible for this program. IDOA will verify with existing datasets to prevent duplication.)

I understand that by enrolling in this program, I agree to meet all eligibility requirements as stated in the rules and requirements. Further, I am responsible to notify any business or individual that may own a share percent of any farm that I submitted an application for under this Illinois I-COVER-RCPP/PFC Program.
 Click to review rules and requirements.

I have read, reviewed, and understand all of the information on this form and certify under penalty of perjury and false swearing that my answers are correct and complete to the best of my knowledge.

#### **Applicant Name**

files once you've

a time by clicking

Save Changes in

that you attach.

between each file

clicked Choose Files

or select files one at

By entering my name and checking the box above, I am giving my digital signature for the entered information above. I understand that an electronic signature has the same legal effect and can be enforced in the same way as a written signature.

Save Changes Next

|                                                                                                    | Complete the <b>Acknowledgements and Signoff</b> .<br>Refer to the Program Rules page if needed by selecting the link provided.                                                                                                    |
|----------------------------------------------------------------------------------------------------|----------------------------------------------------------------------------------------------------|
| Acknowledgeme<br>signing this application e<br>my knowledge.                                                                                              | nts and Signoff - I have agreed to submit this application by electronic means. By hecking the boxes below and electronically, I certify under penalty of perjury and false swearing that my answers are correct and complete to the best of                                                                                                    |
| <ul> <li>I understand the ac<br/>"no" to this question, wil</li> <li>I understand that b<br/>to notify any business or<br/>Lick to review rule</li> </ul> | Illinois I-COVER-RCPP/PFC Program Policies<br>Tres I sign-up through this program are not currently enrolled in other state and federal cost-share funding or incentives. * (Answering<br>I deem the application ineligible for this program. IDOA will verify with existing datasets to prevent duplication.)<br>By enrolling in this program, I agree to meet all eligibility requirements as stated in the rules and requirements. Further, I am responsible<br>individual that may own a share percent of any farm that I submitted an application for under this Illinois<br>les and requirements. |
| I have read, reviewe<br>and complete to the best<br>Test Test                                                                                             | ed, and understand all of the information on this form and certify under penalty of perjury and false swearing that my answers are correct<br>of my knowledge.                                                                                                    |
| By entering my name and<br>has the same legal effect                                                                                                    | and can be enforced in the same way as a written signature.                                                                                                    |

When complete, you may select Save Changes if you wish to continue editing <u>OR</u> select <u>Next</u> to move to the Application Summary Page where you can validate your application in preparation for submittal. By selecting either button, the application will prompt you to correct any issues before moving on.

\*Every box in the application must be filled out, with the exception that the **Secondary Contact** and **Additional Questions** may be left blank, as appropriate, in order to move to the Application Summary Page.

| Illinois I-COVER<br>RCPP/PFC Program                                                                                                    | Go to Dashboard                                                                                                    | This i                                                                                                    | is t                                                                                                    | he Applio                                                                                                    | cation Su                         | ummary                                               | Page. | If you clicked <b>Next</b> on the previous page and all errors were corrected, you will be                                                                                                    |
|----------------------------------------------------------------------------------------------------|----------------------------------------------------------------------------------------------------|----------------------------------------------------------------------------------------------------|----------------------------------------------------------------------------------------------------|----------------------------------------------------------------------------------------------------|-----------------------------------|------------------------------------------------------|-------|----------------------------------------------------------------------------------------------------|
| • bur proprese has been<br>definition of our<br>definition<br>definition | saved. Review the information in your draft application below. If submit your application when the program opens at Barn on Mor<br>ation Aj<br>e: Test Business Total<br>is: 1234 Test St field<br>y: Adams Fa<br>tion<br>e: Test Test<br>: 1234 Test St Train<br>e: Test City, 1L 62703<br>e: dist St Tast St Train<br>e: ' et City, 1L 62703<br>e: ' et City, 1L 62703<br>e: | complete, click '<br>nnday, 3/3/2025<br>pplicatio<br>al Number of Ac<br>Ids:<br>arm Info<br>Share P<br>Sharehold<br>act 1<br>Tract N<br>Field<br>'Number Cc<br>Ad<br>Share A<br>Ad<br>Share A<br>Ad<br>Share A<br>Ad | Save Validition of the second second | dated Draft' at the bottom<br>Formation<br>wided 200.00<br>Cion<br>Farm 1<br>1<br>50.00 %<br>2015<br>Practice<br>Scenarios<br>2025 - Winter Kill<br>2025 - Winter Kill<br>2027 - Single Species<br>2027 - Single Species<br>2027 - Single Species<br>2027 - Winter Kill<br>2027 - Multi-Species<br>2028 - Winter Kill<br>2027 - Multi-Species<br>2027 - Winter Kill<br>2027 - Winter Kill<br>2027 - Winter Kill<br>2027 - Winter Kill<br>2027 - Winter Kill<br>2027 - Winter Kill<br>2027 - Winter Kill<br>2027 - Winter Kill<br>2027 - Winter Kill<br>2027 - Winter Kill<br>2027 - Winter Kill<br>2027 - Winter Kill<br>2027 - Winter Kill<br>2025 - Single Species<br>2027 - Winter Kill<br>2025 - Winter Kill<br>2025 - Single Species<br>2027 - Winter Kill<br>2025 - Single Species<br>2027 - Winter Kill<br>2025 - Single Species<br>2027 - Kill Species<br>2027 - Kill S | r of the page to receive a        | Acres<br>80.00<br>80.00<br>80.00                     |       | brought to this page to review<br>your application.<br>If you need to go back and edit<br>your application, select Edit<br>Application.<br>If the information is correct,<br>click Save Validated Draft and<br>a confirmation email will be<br>sent to you (See next slide).<br>After you've clicked Save<br>Validated Draft, you can return<br>to the Dashboard by clicking<br>Go to Dashboard in the blue<br>banner at the top of the page.<br>When the program opens on<br>Thursday, February 20 <sup>th</sup> , at<br>8:00 A.M. CST, this block will |
| Edit Applic                                                                                                    | ation Print Page                                                                                                    |                                                                                                    |                                                                                                    | Save Validated D                                                                                                    | The sul<br>will be ad<br>3/3/2025 | omittal button<br>tive here from:<br>Intil 3/14/2025 |       | turn into a <b>Submit</b> button.                                                                                                    |

#### Illinois I-Cover Program Application Draft Saved

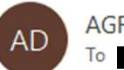

AGR DoNotReply <AGR.DoNotReply@illinois.gov>

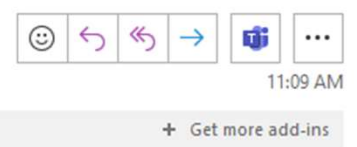

Phish Alert

Dear Applicant,

You have successfully validated and saved a DRAFT application for the Illinois I-COVER-RCPP/PFC Program. Please note, the application HAS NOT been submitted.

You may make edits to the application any time <u>prior to</u> submitting, but you will not be able to submit your application until you have corrected any errors and re-saved a validated draft.

To submit your application once the program opens at 8:00 AM CST on Wednesday, January 22nd, 2025:

- Log into the Illinois I-COVER-RCPP/PFC Program Application page at https://apps.agr.illinois.gov/BLWR ICover/ using your UserName and PIN;
- On the Dashboard, click the Go To Submittal Page.
- Click the Submit Application button.

If you have logged in to the system and are waiting on the Dashboard when the time changes to 8:00 A.M. CST, you will need to refresh your page in order to submit your application.

Below is a summary of select information saved in your validated, draft application:

**Test Business** 

Test Test

Business Name:

Primary Contact Name:

Primary Contact Email Address:

Total Acres Saved in Draft Application: 200.00

If you have any questions, please reach out to your local Soil & Water Conservation District or you can contact IDOA by email at AGR.ICover@Illinois.gov or call our office at 217-782-6297.

State of Illinois - CONFIDENTIALITY NOTICE: The information contained in this communication is confidential, may be attorney-client privileged or attorney work product, may constitute inside information or internal deliberative staff communication, and is intended only for the use of the addressee. Unauthorized use, disclosure or copying of this communication or any part thereof is strictly prohibited and may be unlawful. If you have received this communication in error, please notify the sender immediately by return e-mail and destroy this communication and all copies thereof, including all attachments. Receipt by an unintended recipient does not waive attorney-client privilege, attorney work product privilege, or any other exemption from disclosure. This is the confirmation email you will receive when you have validated your application.

Follow the prompts in the email or log into the Dashboard to submit your application on Monday, March 3, 2025, at 8:00 A.M. CST.

| Illinois<br>RCPP/PFC Prog | I-COVEI                                                                                                    | R             |              | Go to       | Dashboard    |                     |            |                       |   | Logout |  |
|---------------------------|----------------------------------------------------------------------------------------------------|---------------|--------------|-------------|--------------|---------------------|------------|-----------------------|---|--------|--|
|                           |                                                                                                    |               |              |             |              |                     |            |                       |   |        |  |
|                           | • An email reminding you to submit your application has been sent. You may make edits to the application any time prior to submitting, but you will not be able to submit your application until you have corrected any errors and re-saved a validated draft. |               |              |             |              |                     |            |                       |   |        |  |
| _                         | Dashboard                                                                                                    |               |              |             |              |                     |            |                       |   |        |  |
|                           | 4 Applicatio                                                                                                    | n/s           | Contact Name | Total Acres | Date Created | Is Draft Validated? | Submitted? | Begin New Application |   |        |  |
|                           | View / Edit                                                                                                    | Test Business | Test Test    | 200.00      | 1/8/2025     | Yes                 | No         | Date Submitted        | × |        |  |

Select information from your draft application is displayed on the Dashboard, including whether your draft application has been validated. Once your application has been validated, it is ready to be submitted on March 3rd, 2025, at 8 AM CST.

Until you submit your application, you are still able to review or make changes to your application, if needed. You can do this by clicking View/Edit. If you make any edits, you will need to re-validate your application. Every time you re-validate your application a confirmation email will be sent.

You may also click **Begin New Application** if you have more than one application to submit.

To Submit Your Application... (8:00 A.M. CST, Monday, March 3, 2025, to 11:59 P.M. CST, Friday, March 14, 2025) This is the I-COVER Program Application Login page located at <u>https://apps.agr.illinois.gov/ICover/</u>.

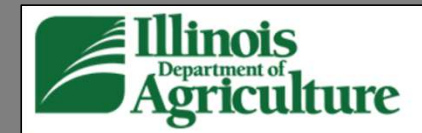

# Illinois I-COVER

RCPP/PFC Program

| Click here to Create An Account.(All program                    | n applicants will need to create an account this year to access the Application. If you are a Farm Manager or responsible |
|-----------------------------------------------------------------|----------------------------------------------------------------------------------------------------|
| Click here to recover your UserName or PIN<br>UserName or PIN). | <b>N</b> .(This is for applicants who already created an account for this year's program but need to recover a forgotten  |
| Please provide your Name, UserName, and<br>Your Name:           | PIN to log into the Pre-Entry Form and Application.                                                                       |
| i.e. John Smith                                                 |                                                                                                    |
| UserName                                                        |                                                                                                    |
| User Name                                                       |                                                                                                    |
| PIN                                                             |                                                                                                    |
| PIN                                                             |                                                                                                    |
|                                                                 |                                                                                                    |

Once the program opens at 8:00 A.M. CST on **Monday, March 3rd, 2025**, the countdown timer will change to a green banner that displays a message to refresh the page (see below). You will need to click the word "here" if you are waiting on this page when the time changes to 8:00 A.M.

If you log into the application after 8:00 A.M. CST, the page will refresh on its own

|                       | Go to Dash        | iboard            |               |                 |                     |                    |                      |   | Logo | but |
|-----------------------|-------------------|-------------------|---------------|-----------------|---------------------|--------------------|----------------------|---|------|-----|
| The application is no | ow available! Ple | ease refresh this | page or click | here to refresh | the page.           |                    |                      |   |      |     |
| Dashboard             |                   |                   |               |                 |                     |                    |                      |   |      |     |
| 1 Application         | on/s              |                   |               |                 |                     | В                  | egin New Application |   |      |     |
|                       | Business Name     | Contact Name      | Total Acres   | Date Created    | Is Draft Validated? | Submitted?         | Date Submitted       |   |      |     |
| View / Edit           | est Farm 1        | Test Farm         | 1.00          | 11/26/2024      | Yes                 | Go To Submittal Pa | age                  | - |      |     |

For applications that **have been validated**, logging in after 8:00 A.M. or refreshing the page will create a **Go To Submittal Page** button on the Dashboard. To submit the application, click **Go To Submittal Page**. This will take you to the Application Summary Page from which you can **Submit** your application.

For applications that **have not been validated**, there <u>will be no</u> **Go To Submittal Page** button on the Dashboard. To submit the application, you will need to click View/Edit and validate the application by selecting Next at the bottom of the application. Any errors will need to be resolved before the application can be submitted. Once all errors have been resolved, clicking Next again will take you to the Application Summary Page from which you can Submit your application.

### This is the Application Summary Page.

· Your progress has been saved. Review the information in your draft application below. If complete, click 'Submit Application' at the bottom of the page.

#### **Business Information**

Business Name: Test Farm 1 Insurance Policy Number: Address:

56156465456 123 Anywhere Street

Springfield, IL 62670 County: Sangamon

#### Contact Information

Secondary Contact

### Application Information

First time planting cover crops? No Total Number of Acres in provided 1.00 fields: Cover Cropped acres in addition to 0.00 this program:

#### Farm Information

Farm 1 Primary Contact Farm Number: 1 Full Name: Test Farm Insured Share Percent: 100.00 % Address: 123 Anywhere Street Shareholder Info: Springfield, IL 62670 Tract 1 Phone: Email: Tract Number: 1 Field Number County Acres Full Name: To submit your 1.00 1 Sangamon Address: application, click Phone: **Submit Application.** Email: Can Correspondence be sent to No secondary contact's Email: Once you submit, you Attached Documents cannot make any edits Form FSA 578: TEST578.pdf to your application. Edit Application Print Page

| • Your progress has been at the bottom of the p   | n <b>saved</b> . Review the information in<br>lage. | your draft appl                                                                             | ication b                                   | elow. If complete, c                                                | lick <b>'Submit Appli</b>      | cation' |                                                             |
|---------------------------------------------------|-----------------------------------------------------|---------------------------------------------------------------------------------------------|---------------------------------------------|---------------------------------------------------------------------|--------------------------------|---------|-------------------------------------------------------------|
| Business Informati                                | on                                                  | Applica                                                                                     | tion Ir                                     | nformation                                                          |                                |         |                                                             |
| Business Name:<br>Address:                        | Test Business<br>1234 Test St                       | Total Number<br>fields:                                                                     | of Acres in p                               | rovided 200.00                                                      |                                |         |                                                             |
| County:                                           | Test City, IL 62703<br>Adams                        | Farm I                                                                                      | nforma                                      | ation                                                               |                                |         |                                                             |
| Contact Informatio                                | n                                                   |                                                                                             |                                             | Farm 1                                                              |                                |         |                                                             |
| Primary Contact<br>Full Name:<br>Address:         | Test Test<br>1234 Test St                           | Fi<br>Si<br>Shar<br><u>Tract 1</u>                                                          | arm Number<br>hare Percent<br>reholder Info | 1<br>50.00 %<br>John Test 50%                                       |                                |         |                                                             |
| Phone:                                            | Test City, IL 62703                                 | Field                                                                                       | ract Number                                 | 2<br>Practice                                                       | First Time                     |         |                                                             |
| Email:<br>Secondary Contact                       | <b>*</b> <sup>11</sup> <b>*</b> <sup>12</sup>       | Number                                                                                      | County                                      | Scenarios                                                           | Using Cover Crop               | Acres   |                                                             |
| Full Name:<br>Address:                            |                                                     | 3                                                                                           | Adams                                       | 2025 - Winter Kill<br>2026 - Multi-Species<br>2027 - Single Species | No                             | 80.00   |                                                             |
| Phone:<br>Email:<br>Can Correspondence be sent to | No                                                  | 4                                                                                           | Adams                                       | 2025 - Single Species<br>2026 - Multi-Species<br>2027 - Winter Kill | Yes                            | 80.00   |                                                             |
| Attached Documer                                  | ts                                                  | Iract 2                                                                                     |                                             |                                                                     |                                |         |                                                             |
| Form CCC-902:                                     |                                                     | Field<br>`Number                                                                            | County                                      | Practice<br>Scenarios                                               | First Time<br>Using Cover Crop | Acres   |                                                             |
|                                                   |                                                     | 5                                                                                           | Adams                                       | 2025 - Single Species<br>2026 - Winter Kill<br>2027 - Multi-Species | Yes                            | 80.00   |                                                             |
|                                                   |                                                     | Farm Number: 2<br>Share Percent: 100.00 %<br>Shareholder Info:<br>Tract 1<br>Tot: Number: 2 |                                             |                                                                     |                                |         | To submit your<br>application, click<br>Submit Application. |
|                                                   |                                                     | Field                                                                                       | County                                      | Practice                                                            | First Time                     | Acres   | Once you submit you                                         |
|                                                   |                                                     | 3                                                                                           | Adams                                       | 2025 - Winter Kill<br>2026 - Single Species<br>2027 - Multi-Species | Yes                            | 80.00   | cannot make any edi                                         |

Thank you for participating in the Illinois Department of Agriculture's I-COVER Program.

If you have any questions, please reach out to your local Soil & Water Conservation District or you can contact IDOA by email at <u>AGR.ICover@Illinois.gov</u> or call our office at 217-782-6297.